## Account Holder - New Login

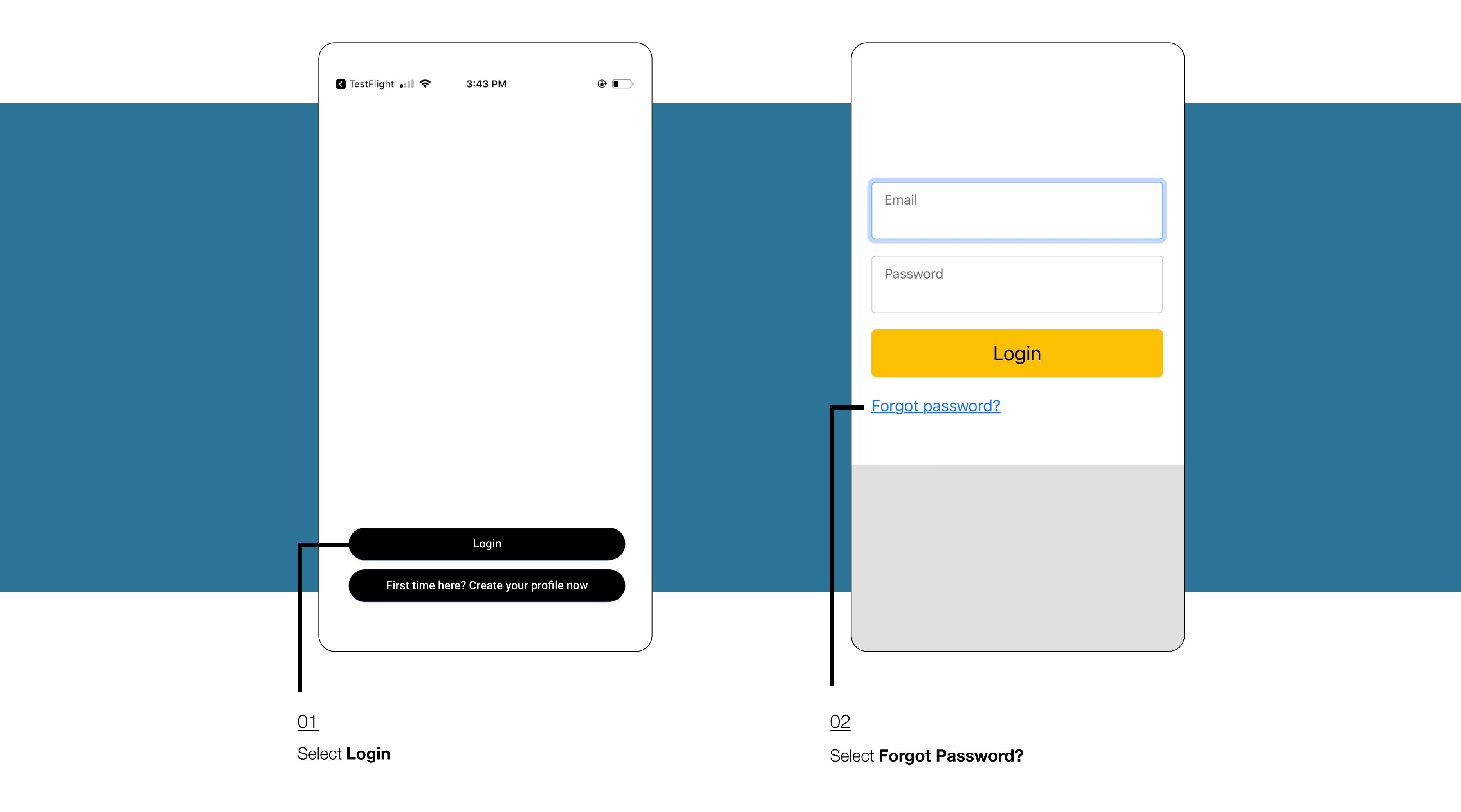

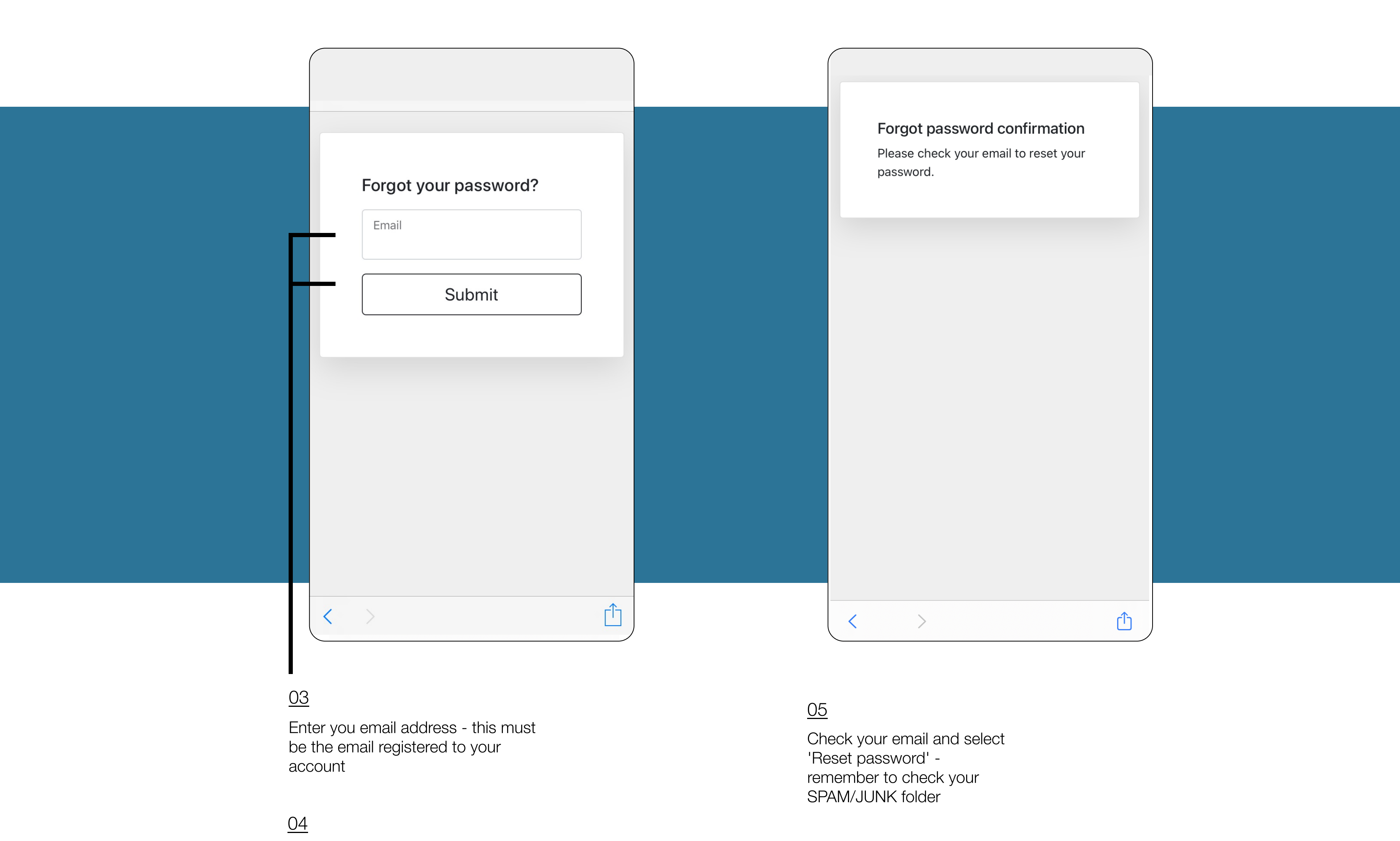

Select Submit

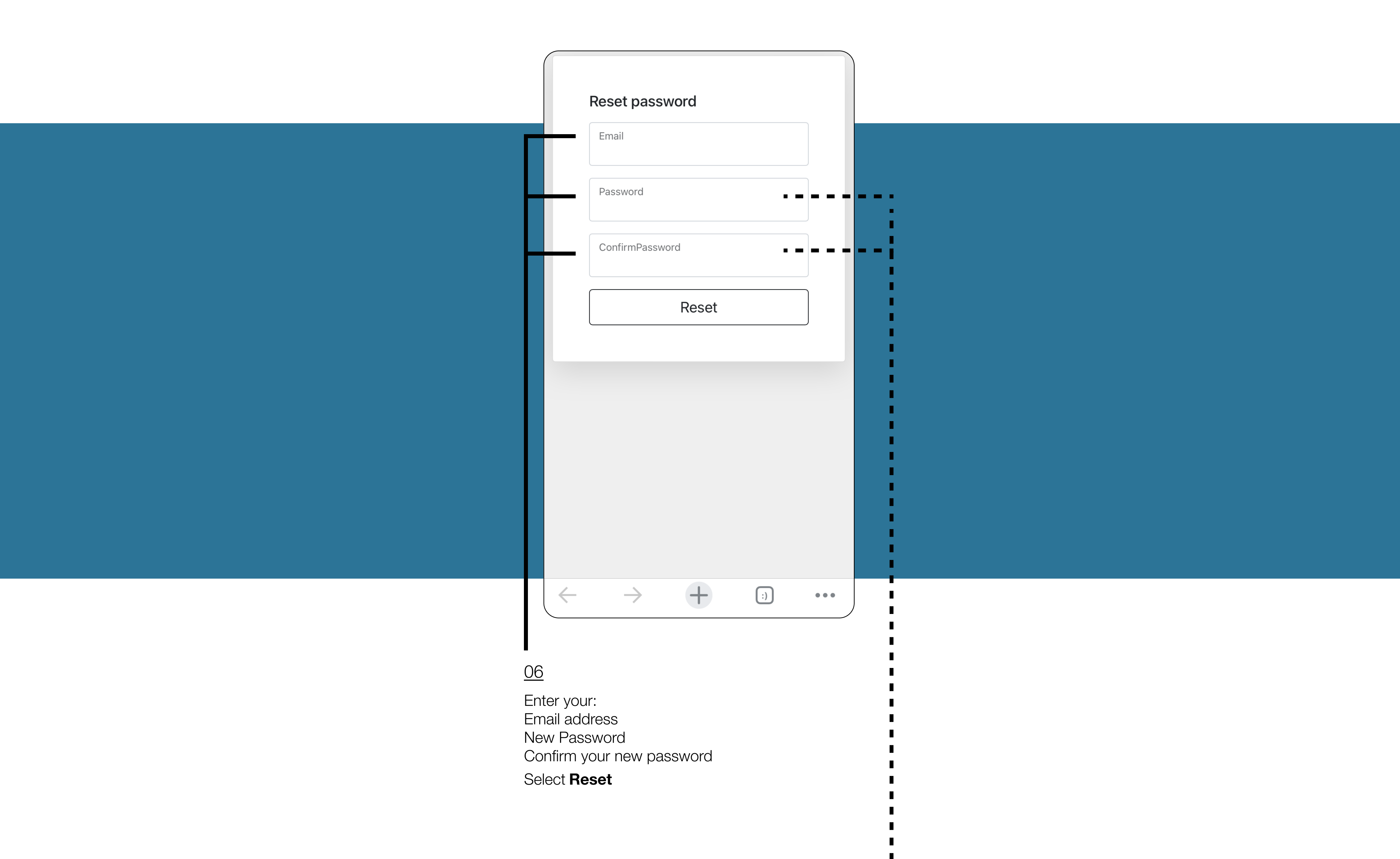

Your password must be more than 8 characters and include at least one:
Number
Upper case alphanumeric
Lower case alphanumeric
Special character